## Как платить по QR коду через СбербанкОнлайн

- 1. Перейти в раздел «Платежи»
- 2. Выберите «Оплата по QR или штрихкоду»

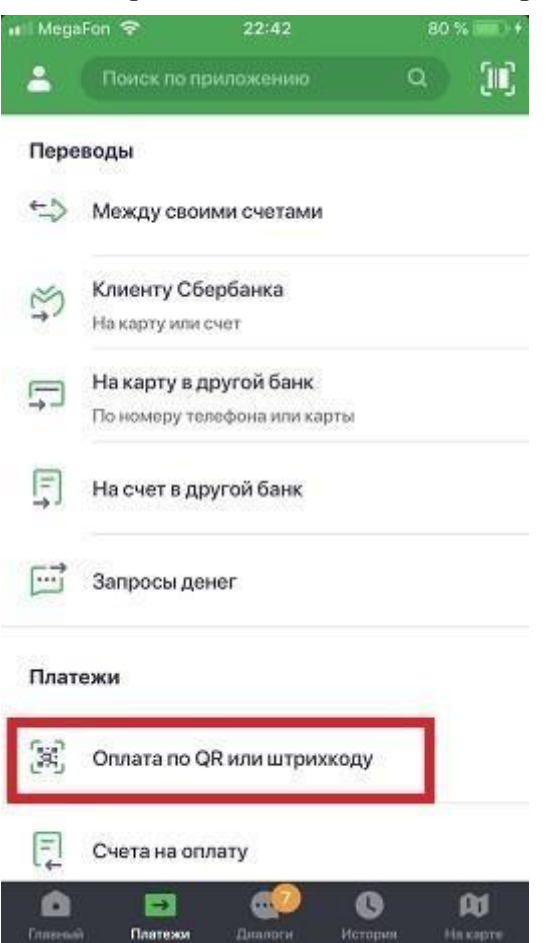

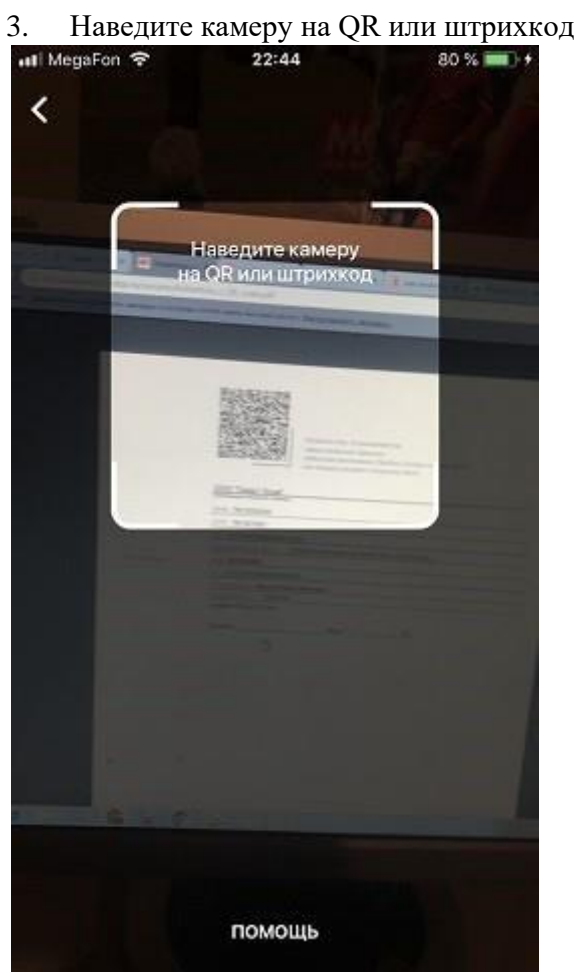

4. Выберите карту списания и нажмите «Продолжить»

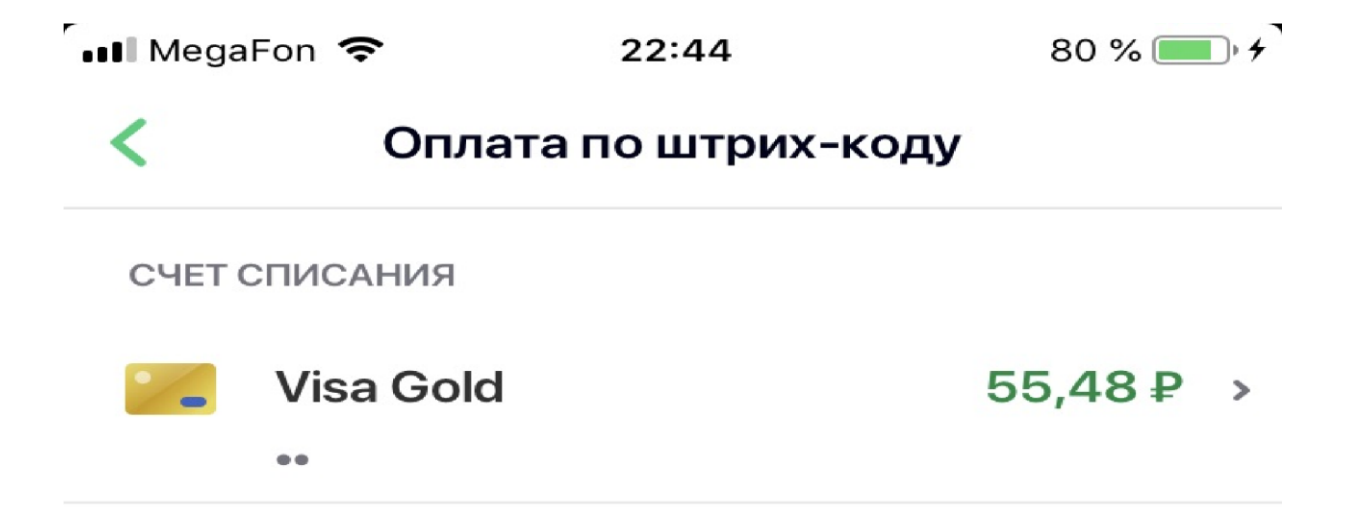

## продолжить

1

5. Сверьте реквизиты получателя и убедитесь в правильности Ваших данных MegaFon ? 22:44 80 % )

| <    | Оплата по штрих-коду                 |
|------|--------------------------------------|
| наим | енование                             |
| T    | ООО "СМАРТ ХОУМ"                     |
| услу | TA                                   |
| Т    | УСЛУГИ СВЯЗИ                         |
| инн  |                                      |
| Nº   | 7813324244                           |
| CHÉT |                                      |
| Nº   | 40702810055040012034                 |
| наим | енование                             |
| Т    | СЕВЕРО-ЗАПАДНЫЙ БАНК<br>ПАО СБЕРБАНК |
|      | продолжить                           |

- Нажмите продолжить и далее Подтвердить. Придёт СМС с номера 900, с информацией о платеже.
- 7. Сохраните чек оплаты (можно сделать скриншот или отправить по почте).

А можно просто пропустить, чек оплаты всё равно потом будет храниться в истории операций Сбербанк-Онлайн.

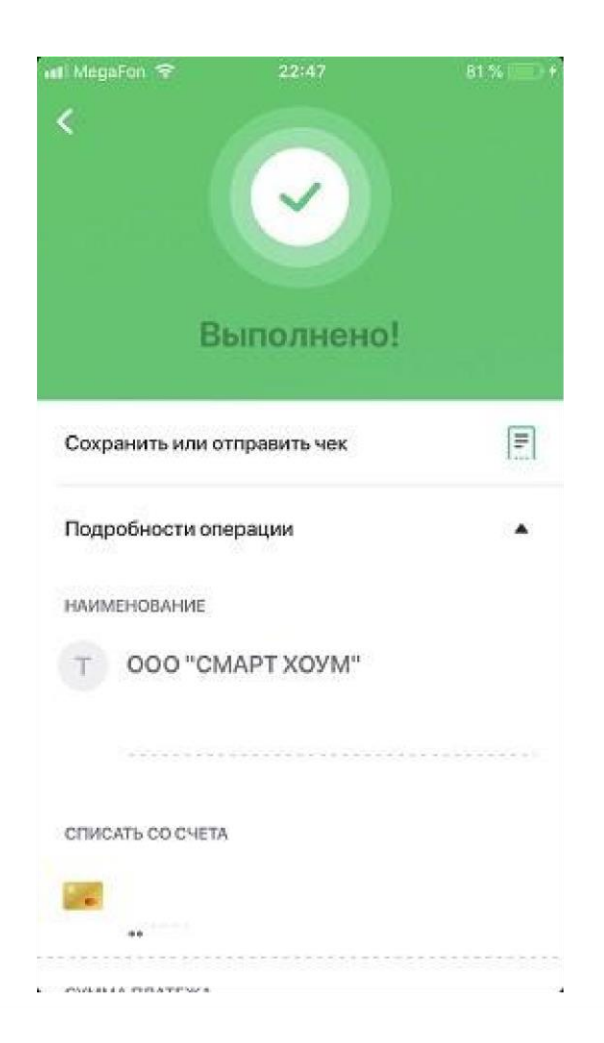